## Школьный сервер + Drupal

## Автор: Владимир Волков

Для лучшей читабельности текста все команды, которые надо выполнять в командной строке и в shell MySQL я взял в квадратные скобки. Естественно, при вводе команд, квадратные скобки вводить не надо.

- 1. Войти на сервер с консоли, используя учетную запись **root** и пароль администратора, полученный при установке. Можно, и, вероятно, лучше, войти, используя протокол ssh.
- 2. Выполнить в командной строке: [**mysql -u root -p**]. В ответ на запрос пароля необходимо ввести пароль учетной записи root и нажать Enter. Вы попадаете в shell MySQL с приглашением >
- 3. Создаем базу данных. В shell выполнить [create database drupal;]. Вместо имени базы данных drupal можете использовать любое, какое вам нравится, главное, запишите его куда-нибудь, его надо будет потом указать в процессе установки Drupal
- 4. Создаем пользователя MySQL. В shell выполнить [create user 'shkoliar'@'localhost' identified by '12345';]. Вместо имени пользователя 'shkoliar' и пароля '12345' вы, естественно, должны указать какие-то другие имя пользователя и пароль, и снова — запишите или запомните их, эта информация тоже будет нужна в процессе установки Drupal
- 5. Нужно дать созданному пользователю полную власть на базой данных. Для этого выполните [grant all on drupal.\* to 'shkoliar'@'localhost';]
- 6. Осталось только покинуть shell MySQL, дав команду [\q]

mysql> create database drupal; Query OK, 1 row affected (0.00 sec)

mysql> create user 'shkoliar'@'localhost' identified by '12345'; Query OK, 0 rows affected (0.00 sec)

mysql> grant all on drupal.\* to 'shkoliar'@'localhost'; Query OK, 0 rows affected (0.00 sec)

mysql> \q Bye <u>[root@lo</u>calhost ~]# \_

Подготовка БД MySQL

- 7. Возможно, вы уже знаете, где взять установочный пакет Drupal, и как его скопировать на сервер. На всякий случай подскажу вариант: если в командной строке выполнить команду [links], то на экран будет выведен консольный браузер. Надо ввести в строку адреса или www.drupal.org, или www.drupal.ru, и с одного из этих сайтов, из раздела Download загрузить архив с Drupal.
- 8. Теперь можно распаковать этот архив: [tar -xvf drupal-6.10.tar.gz]. После распаковки мы получили каталог drupal-6.10 в текущем каталоге. Переместим полученный каталог с установочными файлами Drupal туда, где он будет работать: [cp -rp drupal-6.10 /var/www/webapps/drupal]
- Для того, чтобы сам Drupal был готов к установке, нужно изменить владельца каталога и права доступа на один из файлов, предварительно его создав. Для этого надо выполнить [chown apache2 /var/www/webapps/drupal -R], потом [cd /var/www/webapps/drupal/sites/], и затем [chmod 777 default]. После этого надо выполнить [ cd default], и затем [cp default.settings.php settings.php], а после этого [chmod 666 settings.php].

- 10. Не забудьте после завершения установки выполнить [chmod 644 settings.php] для восстановления прав доступа к этому файлу, а так же [chmod 755 default] для защиты соответствующего каталога от записи
- 11. Осталось правильно настроить http-сервер, и можно приступать к установке. Для настройки сервера нам надо создать копию одного из конфигурационных файлов, и отредактировать ее.
- 12. Выполним [cd /etc/http2/conf/addon.d]. Теперь [cp A.moodle.conf A.mysite.conf]. Затем [mcedit A.mysite.conf]. Файл будет открыт в текстовом редакторе. Нужно поправить строчку Alias /moodle /var/www/webapps/moodle заменив ее на Alias /mysite /var/www/webapps/drupal. Так же нужно поправить еще одну строку ниже по тексту, тоже заменив там moodle на drupal.
- 13. И еще одна правка: [cd /etc/php/5.2.5/apache2-mod\_php], затем mcedit php.ini]. В этом файле найдите строку memory\_limit = 5M, и замените 5M на 16M. Сохраните файл (F2) и выйдите из редактора (F10). Значение 16M не является фиксированным. В любой момент вы можете получить вместо вывода страницы на экране "белое окно смерти", то есть пустую белую страницу. Это значит, что данное значение нужно увеличить (потребность в памяти с некоторыми модулями может достигать 80M).
- 14. Выполните [service httpd2 restart]
- 15. Теперь вы можете набрать в браузере на клиентской машине http://IP/mysite, где IP это ip-адрес компьютера, на котором расположен сайт. Установка Drupal стартует автоматически. В ходе установки вам надо будет на странице настройки базы данных ввести имя созданной нами базы данных, имя пользователя, которого мы создали, и пароль, который мы ему присвоили. После того, как установка будет завершена, сайт с Drupal будет доступен по адресу http://IP/mysite.